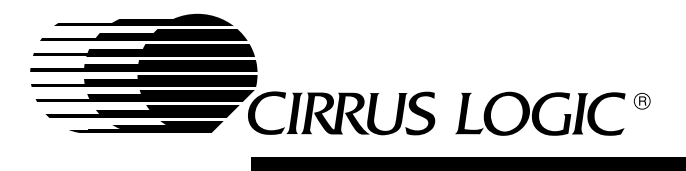

# **CL-PS7111 Evaluation Kit**

User Manual

Portable Systems Cirrus Logic Inc.

#### Scope and Applicability

The CL-PS7111 evaluation kit (Order no. CL-PSK7111DM01) is offered by Cirrus Logic to assist system designers in building CL-PS7111–based systems and developing and debugging drivers and application programs for this highly integrated microcontroller.

The evaluation kit provides software and hardware support to evaluate performance and measure power consumption under various conditions.

This kit contains a reference board to be used as the starting point for new designs. A system designer can elect to use the board as the 'motherboard' and simply add application-specific I/O modules to the board. For example, the designer of a two-way pager can incorporate the pager functionality as an I/O module attached to the basic board.

All engineering design collateral is provided in this kit.

#### System Requirements

The preloaded debug monitor requires a PC running the symbolic debug monitor PC (DOS or Windows<sup>®</sup> 95). Contact ARM at www.arm.com or Cirrus Logic to order the ARM toolkit containing a C-compiler, linker, and assembler. Familiarity with the ARM tools, such as ARMSD and/or Tool 200, is required to use the evaluation board.

Copyright © 1997 — Cirrus Logic Inc. All rights reserved.

This document describes a potential application of Cirrus Logic Inc. integrated circuits. No warranty is given for the suitability of the circuitry or program code described herein for any purpose other than demonstrating functional operation. The information contained in this document is subject to change without notice.

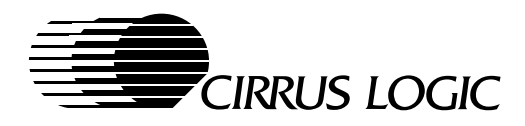

# **Table of Contents**

|            | List of Figures                                                       | 3      |
|------------|-----------------------------------------------------------------------|--------|
|            | List of Tables                                                        | 3      |
| 1.         | INTRODUCTION                                                          | 4      |
|            | 1.1 Ordering Information                                              | 4      |
| 2.         | EVALUATION KIT CONTENTS                                               | 5      |
|            | 2.1 Options                                                           | 5      |
| 2          |                                                                       | 6      |
| <b>з</b> . | EVALUATION BOARD                                                      | 0      |
|            | 3.1 Main Feature Set                                                  | /      |
|            | 3.2 Doald Revisions                                                   | ο<br>Ω |
|            | 3.2.1 Software Revision                                               | 0<br>8 |
|            | 32.3 Stuffing Options                                                 | 0      |
|            | 3.3 Board Setup                                                       | 9      |
|            | 3.3.1 Power                                                           | 9      |
|            | 3.3.2 LCD                                                             | 9      |
|            | 3.4 Boot Sequence                                                     | 9      |
|            | 3.4.1 Boot Program Resize to 2 Kbytes                                 | . 10   |
|            | 3.4.2 Boot Program File Format                                        | . 11   |
|            | 3.4.3 Booting with Start Up Sequence from the Serial Port             | . 11   |
|            | 3.4.4 Start Up Sequence Using Preinstalled Debug Monitor (DEMON)      | 12     |
|            | 3.4.5 Configure the ARM Debugger for Windows <sup>®</sup> (Tool v2.1) | 13     |
|            | 3.5 Board Layout                                                      | 14     |
|            | 3.6 Memory Architecture                                               | . 18   |
|            | 3.6.1 Memory Map in Operating Mode                                    | 19     |
|            | 3.6.2 Memory Map in Boot Mode                                         | . 19   |
|            | 3.7 I/O Port Allocation                                               | . 20   |
|            | 3.8 Analog-to-Digital Converter                                       | 21     |
|            | 3.9 LCD Interface                                                     | 21     |
|            | 3.10 J1 Connector Pinout                                              | 22     |
|            | 3.11 J24 CollineCtor Fillout                                          | 23     |
|            | 3.12 Ouec                                                             | 20     |
| 4.         | DESIGN FILES                                                          | 24     |
|            | 4.1 System Board                                                      | 24     |
|            | 4.2 Key Board                                                         | 24     |
| 5.         | BOOT CODE AND DEMON FILES                                             | 24     |
| 6.         | POWER SUPPLY DESIGN                                                   | 25     |
|            | 6.1 Step-up Converter                                                 | 25     |
|            | 6.2 Step-Down Converter                                               | 26     |
| 7.         | MEASURING CL-PS7111 POWER CONSUMPTION                                 | 27     |

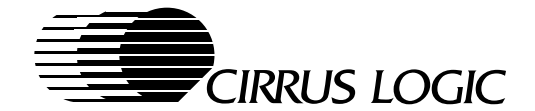

| 8. | DC-DC CONVERTER                                 | 28 |
|----|-------------------------------------------------|----|
|    | 8.1 Setup Procedure                             | 28 |
|    | 8.1.1 Negative V <sub>FF</sub>                  | 31 |
|    | 8.1.2 V <sub>PP</sub> Control                   | 32 |
| 9. | PC Card (PCMCIA) Interface                      | 33 |
|    | 9.1 PC Card Power Switches at Multiple Points   | 33 |
|    | 9.1.1 PC Card Power                             | 33 |
|    | 9.2 CL-PS7111-to-CL-PS6700 Interconnect Diagram | 34 |
|    | 9.3 Interrupts                                  | 34 |
|    | 9.4 DMA Support                                 | 34 |
|    | 9.5 Power Down                                  | 34 |
|    | 9.6 Clocks                                      | 35 |
| Α. | Source Address Locator                          | 36 |
| В. | Bill of Materials                               | 37 |
| C. | Schematics                                      | 46 |
| 5. |                                                 |    |

# List of Figures

## Figure

Page

| -   |                                                        | - |
|-----|--------------------------------------------------------|---|
| 3-1 | CL-PS7111 Evaluation Board Block Diagram               | 6 |
| 3-2 | Null-Modem Cable                                       | 9 |
| 8-1 | CL-PS7111 DC-DC Converter for Positive V <sub>EE</sub> |   |
| 8-2 | CL-PS7111 DC-DC Converter for Negative V <sub>EE</sub> |   |
| 9-1 | CL-PS7111-to-CL-PS6700 Interconnect Diagram            |   |
|     |                                                        |   |

# List of Tables

### Table

## Page

| 3-1 | Assembly Instruction                         | 8  |
|-----|----------------------------------------------|----|
| 3-2 | Boot Software Programs                       | 10 |
| 3-3 | Port Allocation Pin Configuration            |    |
| 3-4 | J2 Connector Pins                            |    |
| 3-5 | Compatible Panels                            |    |
| 3-6 | J1 Connector Pins                            |    |
| 3-7 | J24 Pin Connections                          | 23 |
| 7-1 | Typical Current Values at Various Conditiona |    |
| 8-1 | V <sub>EE</sub> Control Circuitry            |    |
| 8-2 | Duty Ratio = 5                               |    |
| 8-3 | Duty Ratio = 2                               | 30 |
| 8-4 | Negative V <sub>EE</sub> Control Circuitry   | 31 |
| 8-5 | DC-DC Pump Ratio = 5                         | 32 |
| 9-1 | Switch Settings                              | 33 |

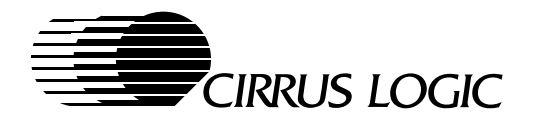

# 1. INTRODUCTION

The CL-PS7111 evaluation kit is targeted for system designers who are developing CL-PS7111–based platforms. This kit is also for software developers who plan to port operating systems and applications to the CL-PS7111. To use the CL-PS7111 evaluation kit, the ARM toolkit containing the C-compiler, linker and assembler, debugger, and ARM instruction set emulators is required.

The CL-PS7111 evaluation kit is intended to be used with the ARM toolkit running on a PC with DOS, Windows 3.1 or Windows 95 installed.

## **1.1 Ordering Information**

The following presents part numbering ordering information:

- CL-PS7111 Evaluation Kit: CL-PS7111-DMBD01
- ARM toolkit: PSKARMTOOL-01

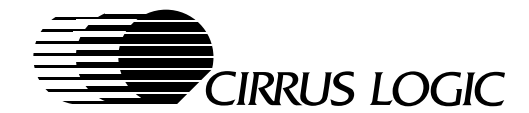

# 2. EVALUATION KIT CONTENTS

The evaluation kit contains:

- CL-PS7111 evaluation board
- Keyboard
  - X/Y key matrices
- LCD Panel
  - 240  $\times$  100 pixels, 3.3-V Cirrus Logic, or
  - 320  $\times$  240 pixels, 3.3-V Alps  $^{\tiny (B)}$
- Maxim<sup>®</sup> data sheets
  - Step-up/down converter
  - A/D converter
- Oki America<sup>®</sup>, Inc. data sheets
  - Telephone codec, MSM7702
  - Speaker amplifier, MSC1192
- ARM710 core data book
- 9-V AC/DC adapter
- CL-PS7111 demonstration program disk
- Schematic layout disk
- CL-PS7111 data book
- 2 null-modem cables
- ARM<sup>®</sup> debug monitor preloaded in flash memory

## 2.1 Options

One of the following panels can be made available upon request:

- Sharp<sup>®</sup> LM48014F
  - 480 × 320 pixels +28 V VEE
- Alps® KHABAA902A
  - 320  $\times$  240 pixels +20 V V\_{EE}

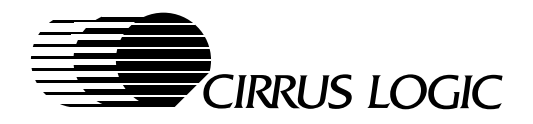

# 3. EVALUATION BOARD

The evaluation board is designed as a prototype with some debugging capabilities, such as test headers for logic analyzer trace, optional memory, and I/O configurations. Figure 3-1 shows the block diagram of the evaluation board.

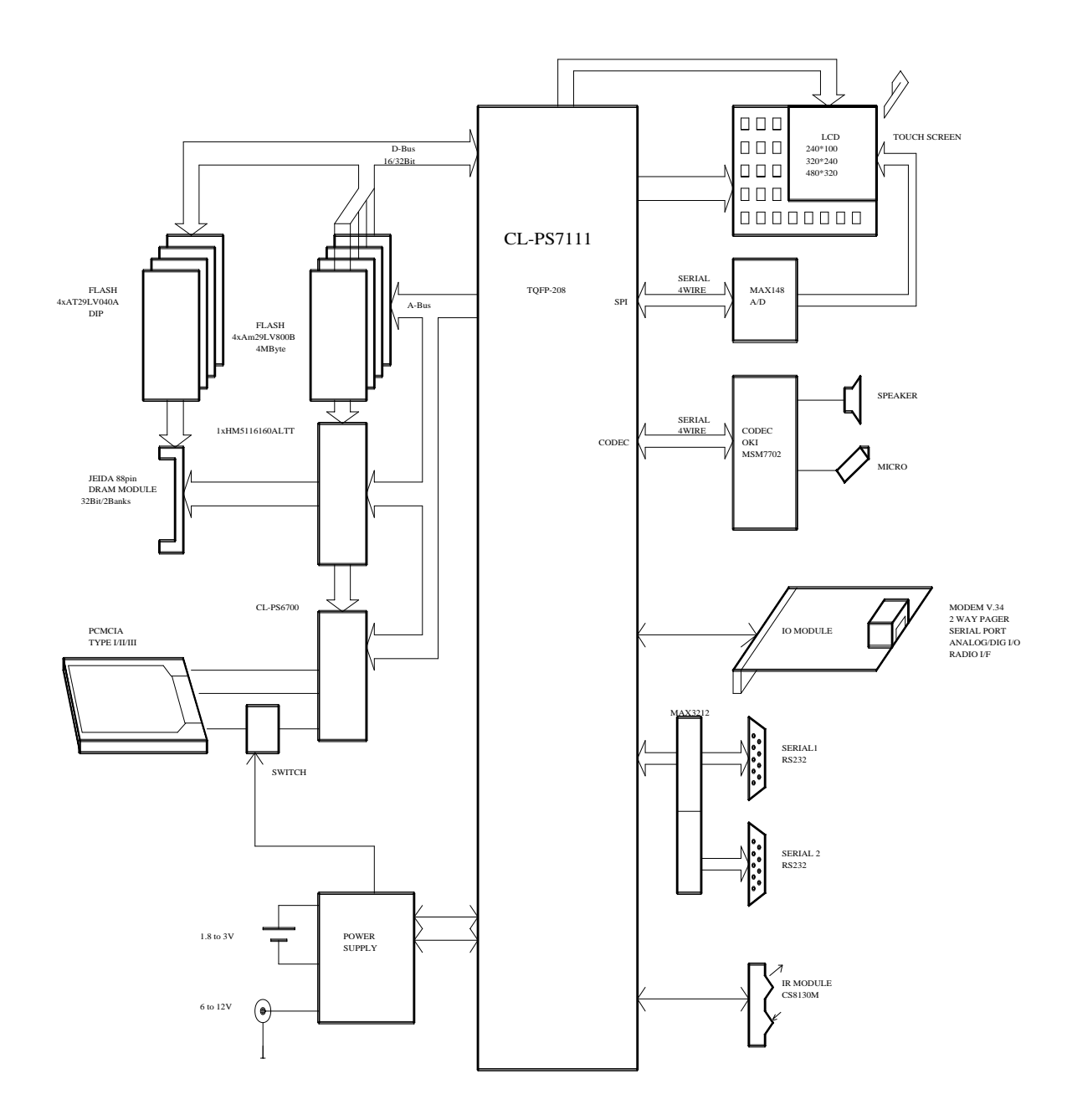

Figure 3-1. CL-PS7111 Evaluation Board Block Diagram

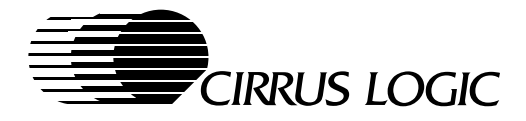

## 3.1 Main Feature Set

The evaluation board has the following features:

- Processing speed
  - 18.432 MHz
  - 13 MHz when using an optional oscillator
- Flash memory
  - 1 or 2 banks of 512K × 32 bits (2 Mbyte); reprogrammable at 3 V
- DRAM
  - 1 bank of 1 Mbit × 16 bit (2 Mbyte)
- JEIDA connector
  - DRAM expansion to two banks of 32-bit DRAMs are possible with this connector
- Power
  - Step-up converter from 1.8 to 4.0 to 3.3 V
  - Step-down converter from 6.0 to 14 to 3.3 V
  - PC card 3.3 or 5 V from V<sub>DD</sub>
  - LCD bias V<sub>DD</sub> to 35 V from 3.3 V (positive or negative bias selectable)
  - V<sub>PP</sub> for PC card from V<sub>DD</sub>
- Asynchronous serial port (two)
  - Ports programmable up to 115 kbaud
- Infrared
  - IrDA-compliant 115 kbaud (port multiplexed with asynchronous serial port 1)
- Keyboard
  - Keyboard matrix on daughter card (optional)
- PC Card
  - 68-pin card connector, fully isolated, 3.3 V or 5 V cards are supported
  - Supported by single-chip controller, CL-PS6700
- A/D
  - 10-bit A/D converter, 8 channels, MAX 148
- Codec
  - Telephone codec, OKI MSM7702
- Speaker
  - With amplifier, OKI MSC1192
- LCD
  - Three optional LCD connectors
- Expansion Connector
  - 50-pin expansion connector for add-on peripherals 8-bits wide, such as UART- and SPI-compatible peripherals
- Boot from serial port with 32-bit wide flash

April 1997

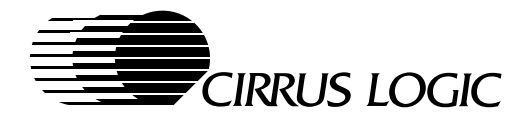

The debug monitor that is preprogrammed into the flash memory requires that a PC be connected through a serial cable on serial port 2, and that the PC run the ARM symbolic debugger. Other operating systems are downloadable as described in Section 3.4 on page 9.

## 3.2 Board Revisions

The board described in Rev 0.2 of the Evaluation Kit User's Manual is Revision A. The CL-PS7111 is on a socket and can be replaced with the current revision. A separate errata sheet is also available. Please contact Cirrus Logic for the latest silicon status.

### 3.2.1 Software Revision

There has been a change in the ARM compiler in Toolkit v2.0 and later. Please note that assembly instruction ADR is no longer supported when addresses are defined using equates. Use the LDR instruction as shown in Table 3-1.

#### Table 3-1. Assembly Instruction

| Old |                 |     | New               |
|-----|-----------------|-----|-------------------|
| ADR | R4, LCD address | LDR | R4, = LCD address |

#### 3.2.2 Endian Operation

The CL-PS7111 is a bi-endian processor however, all supplied programs operate in Little Endian mode. No hardware change is required for Big Endian mode. The byte-lane switch is performed inside the memory controller.

### 3.2.3 Stuffing Options

A number of stuffing options are available:

- Clock source
  - 18 MHz from 3.6864 MHz crystal
  - 13 MHz from oscillator
- V<sub>EE</sub> control
  - Positive or negative
- LCD panel
  - 3.3-V panel 240 × 100
  - Other panels can be connected on jumpers J2 and J15
- Buzzer
  - Use loud speaker instead of buzzer
- DRAM
  - Use 32-bit wide banks as supported on the JEIDA connector

Though the board could also be stuffed with one bank of 16-bit flash memory in Bank 0, the reprogramming of AMD flash must be unlocked by a proper address/data sequence cannot be performed. Use 32or 8-bit wide banks of AMD flash memory. If 16-bit wide flash must be used, then use devices that require a programming voltage,  $V_{PP}$ .

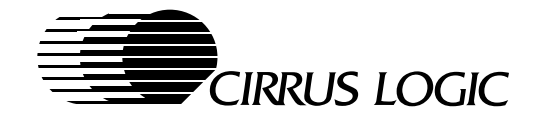

## 3.3 Board Setup

This serial port connection is through the supplied null-modem cable to the port marked *SERIAL 2* and to the PC host port COM1 or COM2.

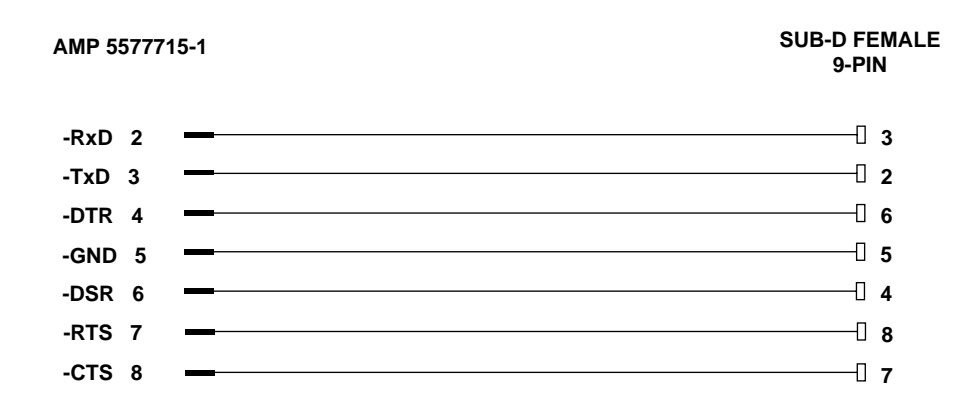

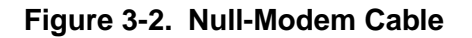

#### 3.3.1 Power

Two AA batteries connected to J3 or a 9-V AC/DC adapter connected to J9 can provide power through a 1.3 mm circular connector. GND is on the center pin. When using a battery connected to J3, ensure the polarity is correct.

### 3.3.2 LCD

Connect the provided LCD module to the 17-pin flat cable on J1. Other panels can be connected to the 11-pin connector, J3, and the 17-pin connector, J15. The pinout of these connectors are compatible with some Sharp and Alps panels, respectively. Ensure that the polarity for  $V_{EE}$  is properly set for panels that require  $V_{EE}$  for contrast control. Solder bridges W1, W2, W7, and W8 *must* be properly set, and some resistors must be properly stuffed (refer to legend included in the schmematics in Section 3.5 on page 14).

## 3.4 Boot Sequence

The on-chip boot program can be activated by pulling MEDCHG/–BOOTEN low at power up. This allows code to be easily loaded into the flash memory. Use UART Port 1 of the CL-PS7111 to boot up. The standard setting is 9600 baud, 1 start bit, 1 stop bit, and no parity. The evaluation kit includes a modified version of the ARM debug monitor (ROMU2L) preloaded into the flash memory.

The debug monitor operates from UART2. An optional add-on board can be connected to the 50-pin connector, J10. If it is necessary to operate the debug monitor from the serial port on this module to free UART2, then the program ROMDBL must be loaded into the flash memory.

The on-chip boot code executes at power up when the boot is enabled. The MEDCHG/–BOOTEN pin must be low at the rising edge of –POR. An on-chip boot program code is executed as discussed in the *CL-PS7111 Data Book*. This code loads a 2-Kbyte file into the on-chip SRAM of the CL-PS7111, jumps to

April 1997

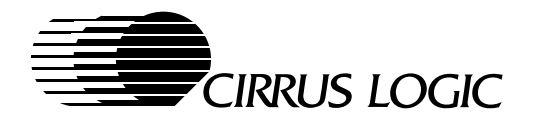

the beginning of the 2k block, and executes the loaded program that in turn loads a debug monitor (such as DEMONU2L) or an operating system.

The loaded code is referred to as the *secondary boot code*. This code actually boots the operating system and programs the flash. The file size of BOOTAMD0 is exactly 2048 bytes, and it always uses UART1. This program can be customized if another interface is selected (such as the IrDA port or a PCMCIA flash card). The code is stored into the on-board flash memory beginning at memory address space 0. Once the code is successfully loaded, the system *must* be powered down and the boot switch (jumper) removed (the MEDCHG/–BOOTEN signal must be high). On the next power up, the program executes from memory address space 0 out of Flash Bank 0.

Two separate programs are provided for Bank 0 and Bank 1. The operating system normally provides the 'flashing', other than the mandatory boot block. If the DEMON is running, use the supplied program, FLASH, to erase and program individual sectors.

| Program  | Function                                                                                      |
|----------|-----------------------------------------------------------------------------------------------|
| BOOTAMD0 | Initial program that downloads to SRAM, must be exactly 2 Kbytes; downloads code into Bank 0. |
| BOOTAMD1 | Initial program that downloads to SRAM, must be exactly 2 Kbytes; downloads code into Bank 1. |
| ROMU2L   | DEMON uses UART2; little endian.                                                              |
| ROMDBL   | DEMON uses add-on module; little endian.                                                      |
| FLASH    | Program executes under DEMON; erases and programs flash memory.                               |

#### Table 3-2. Boot Software Programs

### 3.4.1 Boot Program Resize to 2 Kbytes

The initial boot program that is loaded into the on-chip SRAM must be exactly 2 Kbytes. If the BOOTAMD0 program is compiled and linked, the size must be adjusted to meet this parameter. To do this, simply load the program with DEBUG into memory, adjust CRX to 800, and write back the file. The following example code shows this sequence:

DEBUG BOOTAMDO

-RCX < 800

-W

**NOTE:** The memory map of all memory selected by CS0 through CS5 (and internal CS6 and CS7 areas) is reversed: Bank 0 (CS0) is located at 0x7000 0000 during boot.

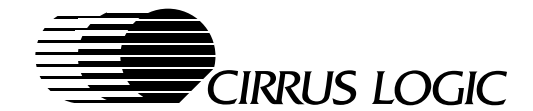

### 3.4.2 Boot Program File Format

Once BOOTAMD0 has been loaded into SRAM and given control by the boot loader. The program prompts for the dile name containing the binary. The format for this file is:

- 4 bytes first address (Little Endian)
- 4 bytes length of data in bytes (Little Endian)

The following example code is a script for adding header and length information to the top of the file using DOS debug commands:

```
e f8
00 00 00 00 00 c0 00 00
rcx
c008
nroml.bin
wcs:f8
q
```

### 3.4.3 Booting with Start Up Sequence from the Serial Port

In this mode, the on-chip boot program loads the boot code into the on-chip SRAM from serial port 1, then loads a program (such as the debug monitor) into flash. The following is a procedure to load the boot program.

- 1. Install the ARM software development toolkit.
- 2. (DOS only) Run RECONFIG from the ARM\PC386 directory.
  - a) Select the ARMSD setup and the little endian serial port at 9600 baud.
  - **b)** Exit and save this configuration.
- 3. Set the BOOTEN jumper, W15.
- 4. Connect the PC from which to download the boot code to the serial port 1.
- 5. Select 9600 baud.
- 6. Run a terminal program, such as Winterm.
- 7. Power down.
- 8. Power up.
- 9. Press the WAKEUP button, S1.

At this point the '<' character will have been received from serial port 1.

10. Send the file BOOTAMD0 after receiving '<'.

After 2 Kbytes are sent, '>' appears on screen. The downloaded program begins executing at address 0000 0000 from the on-chip SRAM.

The program also prompts that it is ready to receive data. Send the code to download (such as ROMU2L) or any other program (for example, the operating system). The binary file must contain a header, the length, the binary file, and the destination start address to be loaded. See Section 3.4.2 on page 11.

April 1997

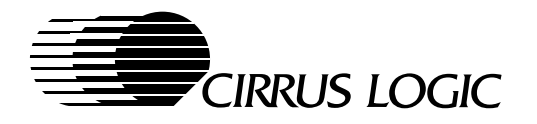

- 11. Switch W15 to N (normal boot).
- 12. Power down.
- 13. Power up.
- 14. Press the WAKEUP button, S1.

At this point a banner message appears followed by the ARMSD: prompt.

#### 3.4.4 Start Up Sequence Using Preinstalled Debug Monitor (DEMON)

Use the following procedure to load the start up sequence using the preinstalled debug monitor, DEMON.

1. Install the ARM software development toolkit.

#### 2. (DOS only) Run RECONFIG from the ARM\PC386 directory.

a) Select ARMSD setup and the little endian serial port at 9600 baud.

A higher baud rate can be used, but ARMSD is not reliable above 9600 baud on certain host systems.

- **b)** Exit and save the configuration.
- 3. Connect the serial port labeled SERIAL 2 with the supplied null-modem cable to one of the PCs serial ports.
- 4. Connect the power supply.

#### 5. Launch ARMSD on the PC.

- a) If connected to Port 1 (COM1) type: ARMSD
- b) If connected to Port 2 (COM2) type: ARMSD -p 2

#### 6. Press the RESET button, S2.

#### 7. Press the WAKEUP button, S1

If system does not wake up, press the RESET button followed by WAKEUP. Wait a few moments for the debug monitor to complete memory test and initialization. Then the initial message reporting the DRAM size (0x20 0000) and the debug monitor version appears.

Ensure that the memory size is correct. If the sign-on message does not appear, but instead there is an <ARMSD> prompt, the parameters in RECONFIG to the serial port are not properly set.

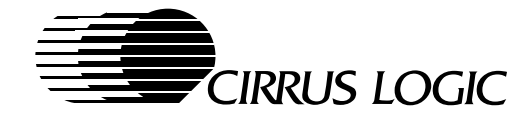

## 3.4.5 Configure the ARM Debugger for Windows<sup>®</sup> (Tool v2.1)

The ARM debugger for Windows (ADW) must be configured for remote target. Use the following procedure.

1. Choose Configure Debugger from the Option menu.

The Configurre Debugger Option menu opens.

- 2. Click the Target button to move to the Remote Debug Interface window.
- 3. Click Add.
- 4. Select remote\_d from the Target Environment window.
- 5. Click Configure.
- 6. Select the desired baud rate in the Configure window.

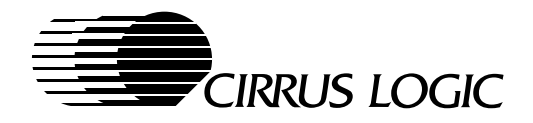

## 3.5 Board Layout

The following two schematic diagrams present board layout recommendations.

Please contact Cirrus Logic for the latest schematic diagrams.

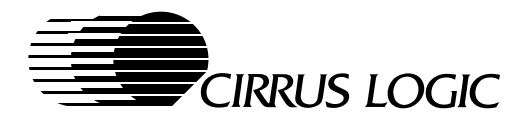

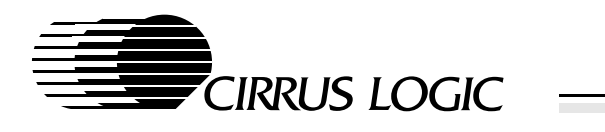

16 EVALUATION BOARD

April 1997

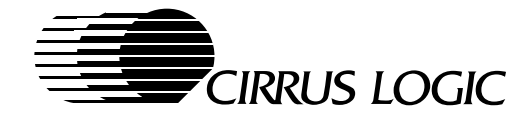

The following lists the reference designators used in the schematics:

| Designator | Part                                             |
|------------|--------------------------------------------------|
| W          | Permanent selectors, normally the solder bridges |
| J          | Jumper or connectors                             |
| S          | Switches                                         |
| TP         | Test points                                      |

The following lists the reference designators for jumpers and solder bridges:

| Designator | Function                              |
|------------|---------------------------------------|
| W1         | V <sub>EE</sub> voltage selection     |
| W2         | V <sub>EE</sub> voltage selection     |
| W3         | aLAW/uLAW selection                   |
| W4         | PC Card data bus power selector       |
| W6         | Bank 0 select 16/32 bit               |
| W7         | V <sub>EE</sub> voltage selection     |
| W8         | V <sub>EE</sub> voltage selection     |
| W11        | Boot ROM enable for 32-pin DIP option |
| W12        | Interrupt selection for PC Card       |
| W13        | -CAS0                                 |
| W14        | -CAS1                                 |
| W15        | Boot select                           |

The following lists the reference designators for connectors:

| Designator | Function                                |
|------------|-----------------------------------------|
| J1         | 17-pin LCD connector                    |
| J2         | 11-pin LCD connector                    |
| J3         | Battery connector                       |
| J4         | Keyboard connector                      |
| J5         | Optional speaker                        |
| J6         | Ear phone connector                     |
| J7         | Microphone connector                    |
| J8         | IR module                               |
| J9         | 1.3 mm external supply connector        |
| J10        | Expansion connector                     |
| J11        | 68-pin PC Card connector                |
| J12        | Serial Port 1, RS-232 levels            |
| J13        | Expansion ROM connector (not populated) |
| J14        | Serial Port 2, TTL                      |
| J15        | LCD ZIF connector for Alps panels       |
| J16        | Touch panel                             |
| J17        | 88-pin JEIDA, DRAM module               |

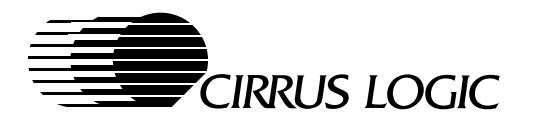

| Designator (cont.) | Function                     |
|--------------------|------------------------------|
| J19                | L/A control signals          |
| J20                | L/A Data[15:0]               |
| J21                | L/A Address[15:0]            |
| J22                | L/A Address[27:16]           |
| J23                | L/A Data[31:16]              |
| J24                | LCD signals header           |
| J25                | Serial Port 2, RS-232 levels |

The following lists the reference designators for the switches:

| Designator | Function       |
|------------|----------------|
| S1         | Manual wake-up |
| S2         | User reset     |

### 3.6 Memory Architecture

The memory consists of two banks of flash and one bank of 16-bit wide DRAM (each 2 Mbytes). Additional DRAM can be added on a JEIDA memory module.

The boot flash can be 16-bits wide; however, 16-bit flash memory cannot be written to because of the way the AMD flash is reprogrammed by applying a sequence of memory addresses and data. An optimal configuration uses 8-bit wide memory. If 16-bit wide memory is required, use memory with V<sub>PP</sub>-enabled programming.

The standby current of the complete system is determined by the DRAM current in self-refresh mode. This is why a low refresh current is important.

Additional RAM can be placed on the add-on debug module using a serial EEPROM.

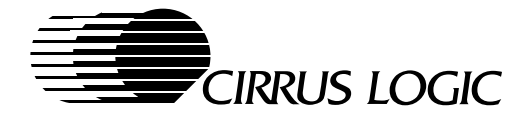

### 3.6.1 Memory Map in Operating Mode

| Physical Address Space | Description                                             |
|------------------------|---------------------------------------------------------|
| 0000 0000              | Starting address of debug monitor                       |
| 0000 0000-001F FFFF    | 2-Mbyte flash; 3 V Bank 0                               |
| 1000 0000-101F FFFF    | 2-Mbyte flash; 3 V Bank 1                               |
| 0000 3000              | Location of the character set                           |
| 0000 4000              | Page tables                                             |
| 3000 0000-300F FFFF    | External serial port (expansion space)                  |
| 4000 0000-43FF FFFF    | PC Card attribute space; 8-bits wide                    |
| 4400 0000–47FF FFFF    | PC Card memory space; 8/16 bits (byte/word addressable) |
| 4800 0000–4BFF FFFF    | PC Card I/O space; 8/16 bits                            |
|                        |                                                         |
| 6000 0000-6000 07FF    | On-chip SRAM; 2 Kbytes                                  |
| 7000 0000-6000 007F    | On-chip boot code; 128 bytes                            |
|                        |                                                         |
| 8000 0000-8000 1800    | CL-PS7111 registers <sup>a</sup>                        |
|                        |                                                         |
| C000 0000-C001F FFFF   | 2-Mbyte DRAM                                            |
|                        |                                                         |
| C000 0000-C001 FFFF    | LCD buffer – default address <sup>b</sup>               |
| C002 0000-C002 7FFF    | Work area for debug monitor                             |
| C002 8008              | Applications program start address                      |
| C002 8000-C01F FFFF    | DRAM used by softwareb                                  |

<sup>a</sup> Refer to the *CL-PS7111 Data Book* for complete register descriptions.

<sup>b</sup> The DRAM is a 16-Mbit DRAM organized as 12 row addresses and 8 column addresses. In this non-square configuration, the memory controller splits the memory into eight 256-Kbyte segments with equal size gaps between the segments. To get a contiguous memory segment, use the MMU to map pages of physical memory into the virtual address space of the CPU. The page tables starting at location 0x4000 describe page addresses, protection status, and cacheability of individual pages.

### 3.6.2 Memory Map in Boot Mode

The memory map is different if the system is booted when the MEDCHG signal is low. All memory spaces are selected through CS0..CS5; the on-chip memory space in address space CS7 and the SRAM at CS6 are reversed. Therefore, the boot code appears at location 0x0000 0000, while the on-chip SRAM appears at 0x1000 0000. The DRAM and on-chip registers are not remapped.

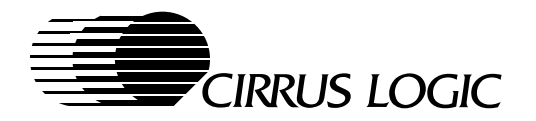

## 3.7 I/O Port Allocation

Table 3-3 shows allocation, pin configuration, and function for the I/O port.

Table 3-3. Port Allocation Pin Configuration

| Port             | Reset Sate | Drive    | Direction | Signal   | Description                                                                                                    |
|------------------|------------|----------|-----------|----------|----------------------------------------------------------------------------------------------------|
| PA[7:0]          | Input      | Standard | I         | ROW[7:0] | Keyboard row input pulled down by R81 resistor network.                                                          |
| PB0              | Input      | Standard | I/O       | PB0      | PRDY of PC Card controller CL-PS6700.                                                                            |
| PB1              | Input      | Standard | I/O       | PB1      | TSMY drive.                                                                                                    |
| PB2              | Input      | Standard | 0         | PB2      | Volume control:<br>0 = high volume<br>1 = low volume                                                             |
| PB3              | Input      | Standard | 0         | PB3      | PC Card $V_{PP}$ :<br>0 = enable 12 V<br>1 = enable 5 V                                                          |
| PB4              | Input      | Standard | О         | PB4      | PC Card power shutdown converter:<br>0 = turn off PC Card power<br>1 = turn on PC Card power                     |
| PB5              | Input      | Standard | 0         | PB5      | Power telephone codec MSM7702:<br>0 = turn off codec<br>1 = turn on codec                                        |
| PB6              | Input      | Standard | 0         | PB6      | Power speaker amplifier:<br>0 = turn off amplifier; digital input on<br>1 = turn on amplifier; digital input off |
| PB7              | Input      | Standard | 0         | PB7      | Power A/D converter:<br>0 = turn off A/D converter<br>1 = turn on A/D converter                                  |
| PD0              | Output-low | Standard | 0         | RTS      | Request to send output — active-high.                                                                            |
| PD1              | Output-low | Standard | Ο         | DTR      | PC Card voltage select:<br>0 = enable 5 V<br>1 = enable 3.3 V                                                    |
| PD2 <sup>a</sup> | Output-low | Standard | 0         | PD2      | Serial port off — active-low:<br>0 = disable RS-232 driver<br>1 = enable RS-232 driver                           |
| PD3              | Output-low | Standard | I/O       | PD3      | Expansion connector.                                                                                             |
| PD[7:4<br>]      | Output-low | Standard | 0         | PD47     | LCD contrast control.                                                                                            |
| PE0              | Input      | Standard | 0         | PE0      | LCD Display Signal:<br>0 = disable; LCD off<br>1 = enable; LCD on                                                |

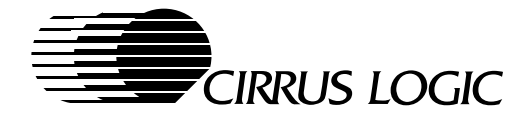

| Port | Reset Sate | Drive    | Direction | Signal | Description                                      |
|------|------------|----------|-----------|--------|--------------------------------------------------|
| PE1  | Input      | Standard | 0         | PE1    | IR transmit enable:<br>0 = enable<br>1 = disable |
| PE2  | Input      | Standard | 0         | PE2    | TSPX drive panel.                                |

| Table 3-3. | Port Allocation Pin Configuration | (cont    | ) |
|------------|-----------------------------------|----------|---|
|            |                                   | (00111.) | / |

<sup>a</sup> Since the on-chip boot program expects data on serial Port 1, the RS-232 driver must be enabled. U20 is enabled by port PD2, which is an output after power up. The optimal solution is to use PB2 with a pull-up resistor so that the RS-232 driver is enabled, and use PD2 as volume control port.

## 3.8 Analog-to-Digital Converter

A 10-bit A/D converter, MAX148, is used in the board design. This is actually a 12-bit converter and must be set up for 128-kHz ADCCLK, a frame length of 24, and unipolar input. Connect a potentiometer or a waveform generator on R47 with a maximum amplitude of 1.5 V. For further information, refer to the MAX148 data sheet.

## 3.9 LCD Interface

There is no industry standard for an LCD panel pinout. Operating voltages, as well as interface connectors, vary from supplier to supplier. One of the more common pinouts is J2 with pin assignments, as shown in Table 3-4.

| Pin# | Symbol          | Signal Name                                  |
|------|-----------------|----------------------------------------------|
| 1    | FRM             | Frame Signal                                 |
| 2    | CL1             | Line Clock                                   |
| 3    | CL2             | Shift Clock                                  |
| 4    | PE0             | LCD (on signal if high)                      |
| 5    | V <sub>DD</sub> | 3.3 V                                        |
| 6    | GND             | Frame Signal                                 |
| 7    | $V_{EE}$        | Selectable from approximately +30 V to -30 V |
| 8    | D0              | Data 0                                       |
| 9    | D1              | Data 1                                       |
| 10   | D2              | Data 2                                       |
| 11   | D3              | Data 3                                       |

Table 3-4.J2 Connector Pins

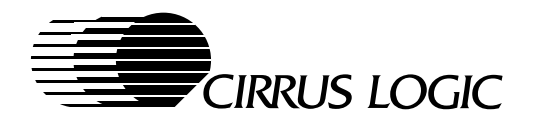

The panels shown in Table 3-5 can be connected and are available from Cirrus Logic upon request. These two panels are 5 V and are for evaluation only. Contact your supplier for availability of 3.3-V panels.

 Table 3-5.
 Compatible Panels

| Supplier                                   | Туре     | Size      | V <sub>DD</sub> | V <sub>EE</sub> |
|--------------------------------------------|----------|-----------|-----------------|-----------------|
| Sharp                                      | LM48014F | 480 × 320 | 5 V             | +28 V           |
| Sharp<br>(minor cable adjustment required) | LM320081 | 320 × 240 | 5 V             | –18 V           |

V<sub>EE</sub> can be selected and the voltage can be adjusted under software control, as described in Section 3.8.

## 3.10 J1 Connector Pinout

A second interface connector, J1, is provided for a custom panel from Cirrus Logic. This panel is  $240 \times 100$  pixels and operates on a single 3.3-V supply. This panel uses the M signal (AC modulation).

Connect the Cirrus Logic LCD panel ( $240 \times 100$ ) on J1 as shown in Table 3-6.

| Pin Number | Symbol           | Signal Name |
|------------|------------------|-------------|
| 1          | V <sub>DD</sub>  | 3.3V        |
| 2          | D0               | Data 0      |
| 3          | D1               | Data 1      |
| 4          | D2               | Data 2      |
| 5          | D3               | Data 3      |
| 6          | GND              | Ground      |
| 7          | FRM              | Frame       |
| 8          | GND              | Ground      |
| 9          | CL1              | Line Clock  |
| 10         | GND              | Ground      |
| 11         | CL2              | Shift Clock |
| 12         | GND              | Ground      |
| 13         | М                | Modulation  |
| 14         | PE0              | LCD On      |
| 15         | n/c <sup>a</sup> | -           |
| 16         | n/c              | -           |
| 17         | n/c              | -           |

Table 3-6.J1 Connector Pins

<sup>a</sup> 'n/c' indicates a pin that is a no connect.

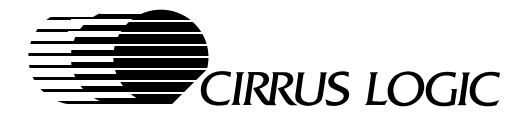

## 3.11 J24 Connector Pinout

The J24 connector is compatible with following Alps panels:

- KHABAA902A, 320 × 240
- KHABAA901A, 320 × 240
- KHABFC901A, 160 × 240
- KHABFA901A, 240 × 160
- KHABBB904A, 480 × 320

| Table 3-7. J24 Pin Connections | Table 3-7. | J24 Pin | Connections |
|--------------------------------|------------|---------|-------------|
|--------------------------------|------------|---------|-------------|

| Pin Number | Symbol          | Signal Name                |
|------------|-----------------|----------------------------|
| 1          | V5              | Bias Supply Voltage        |
| 2          | V2              | Bias Supply Voltage        |
| 3          | V <sub>EE</sub> | LCD Driver Supply Voltage  |
| 4          | V <sub>DD</sub> | Logic Supply 3.3 V         |
| 5          | FRM             | Frame Signal               |
| 6          | GND             | Ground                     |
| 7          | CL1             | Line Clock                 |
| 8          | GND             | Ground                     |
| 9          | М               | AC Signal                  |
| 10         | PE0             | Display on Signal (1 = on) |
| 11         | CL2             | Shift Clock                |
| 12         | V4              | Bias Supply Voltage        |
| 13         | V3              | Bias Supply Voltage        |
| 14         | D3              | Data 3                     |
| 15         | D2              | Data 2                     |
| 16         | D1              | Data 1                     |
| 17         | D0              | Data 0                     |

## 3.12 Codec

The schematics and bill of materials in this document shows the part number of the codec, MSM7702. The codec interface is directly compatible without interface logic. The power amplifier, MSC1192MS, must be turned off at the end of every transmission to silence the speaker and conserve power. The gain of the microphone can be adjusted by the R6, ~100-k $\alpha$  resistor. A buzzer is optional. Since the buzzer output goes into the digital input of the power amplifier, it is not required if a speaker is present. To enable the digital input, the -STDY input of the MSC1192MS must be high.

April 1997

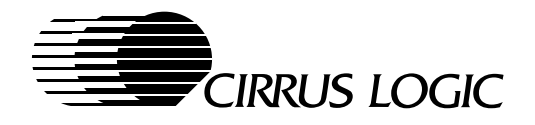

## 4. **DESIGN FILES**

## 4.1 System Board

The schematics can be found in one of two OrCAD formats. The design database file is provided as an ASC file that can, if necessary, be converted into other formats. The following are the absolute paths of the zipped schematic files provided in this kit.

| Path and Filename         | File Type and Contents                     |
|---------------------------|--------------------------------------------|
| \schematic\EVAL7111.SCH   | Orcad 386+ format use library REF7110D.LIB |
| $\schematic EVAL7111.DSN$ | Orcad Capture for Windows Format           |
| \schematic\EVAL7111.LIB   | Orcad Library file                         |
| \schematic\EVAL7111.BOM   | Bill of Materials                          |
|                           |                                            |
| \layout\EVAL7111.ASC      | PADS PERFORM v.6 ASC file                  |
| \layout\BATCHL.DAT        | PADS Batch file to generate gerber files   |
|                           |                                            |

## 4.2 Key Board

The following are the absolute paths of the schematic files available through the Cirrus Logic BBS.

| Path and Filename   | File Type and Contents                     |
|---------------------|--------------------------------------------|
| \schematic\KEYB.SCH | Orcad 386+ format use library REFDEBUG.LIB |
| \schematic\KEYB.DSN | Orcad Capture for Windows Format           |
| \schematic\KEYB.LIB | Orcad Library file                         |
|                     |                                            |
| \layout\KEYB.ASC    | PADS PERFORM v.6 ASC file                  |

# 5. BOOT CODE AND DEMON FILES

For a complete listing of files, see the README file on the BOOT floppy disk.

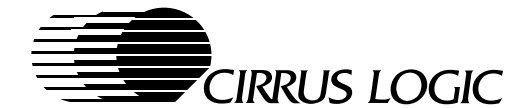

## 6. POWER SUPPLY DESIGN

The power supply design consists of a number of individual units that provide power from two AA batteries, as well as an AC/DC adapter that ranges from 6 to 12 V. Backup during sleep mode can be provided from a gold capacitor, C33, that keeps the 32-kHz oscillator active, or from a lithium battery with some minor rework required.

**NOTE:** All power rails *must* be supplied with power. It is not recommended to simply provide power to the realtime clock oscillator while core and I/O are turned off.

The power supply is divided into following units:

- Step-up converter
- Step-down converter
- Backup supply: gold capacitor or lithium battery
- PC Card supply
- V<sub>EE</sub> for LCD
- V<sub>PP</sub> for PC Card

There is also a bias generator for the Alps LCD panels. This bias generator divides  $V_{EE}$  appropriately to supply V2..V5 for the panel.

The CL-PS7111 is in any of three modes:

1) Boot mode

Internal boot ROM at location 0x0000 0000 loads 2 Kbytes of data from UART1 at 9600 baud. The memory is remapped.

- 2) Operating modes:
  - a) Run mode: CPU on, LCD on
  - **b)** Idle mode: CPU off, LCD refresh on
  - c) Standby mode: CPU off, LCD refresh off, and DRAM in the self-refresh state
- 3) Test modes

NOTE: There are several test modes that are described in detail in the CL-PS7111 Data Book.

### 6.1 Step-up Converter

#### Connector J3, Pin Header

| Pin 1 | VBATT | Battery voltage between 2–3 V (target)    |
|-------|-------|-------------------------------------------|
|       |       | Use FET U26 with low UGS (such as Si6426) |
| Pin 2 | GND   |                                           |

The main power should be provided from two alkaline AA batteries. The supply is in the range of 2–3 V, depending on the remaining charge. The step-up converter, U24 (MAX608), can be turned off during power down *only* when the CL-PS7111 is in the Idle mode.

April 1997

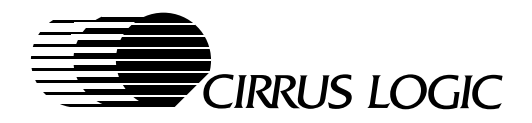

In Idle mode, the power required for the entire system is largely determined by the power-down current of the DRAMs, which can be put into the self-refresh state. Typically, the leakage current of the entire system is between 50–300 µA. An inverted RUN signal powers up the MAX608.

Note that the reference voltage is also off in Standby mode. This is because the debug UART add-on module and the associated RS-232 driver (MAX212) are still running during that time.

Since the RUN signal starts just prior to the execution of the first instruction (in 18-MHz operation), it is important that no accesses to memory or I/O devices occur until full power is restored. To do this, execute out-of-cache and set up a secondary 'wakeup' source after which the CPU can make memory references.

In 13-MHz operation with the PLL bypassed, the wakeup time is reduced from 10 ms instead of the 250 ms required for 18-MHz operation. This allows toggling at a fast rate in and out of the Standby state.

## 6.2 Step-Down Converter

#### Connector J9, 1.3 mm Circular Connector

| Pins 1 and 3 | Sleeve | VEXT | Power from AC/DC converter (6 to 12 V) |
|--------------|--------|------|----------------------------------------|
| Pin 2        | Center | GND  |                                        |

The step-down converter, LM1651, operates from anywhere from  $V_{DD}$  to 16 V and is also referred to as the External power source. If VEXT power is on, the input, -EXTPWR, is active to the CL-PS7111. This protects the CPU from exiting the Standby state if the NPWRFL signal is active.

The following sections provide a detailed description of the four pins on the CL-PS7111 that are dedicated to battery power management.

### MEDCHG/-BOOTEN

This input detects to a switch that signals that a PC Card (or other I/O card) is being removed. This input is deglitched so that a mechanical switch can be used. When this input is low at power up, the CL-PS7111 boots up from the on-chip ROM and loads 2 Kbytes of data from UART 1 at 9600 baud.

#### BATOK

This signal is derived from a comparator that is set to switch when the main battery dies. A transition to low generates a FIQ interrupt. The O/S must ensure that the system powers down into Standby mode so as to not entirely drain the battery. Logic integrated in the CL-PS7111 prevents the system from starting up unless the power fail condition (NPWRFL not active) is removed.

#### NEXTPWR

This input must be driven when an external power supply, other than the main battery, is powering the system. Only when this input is high *and* NPWRFL is not active will the system exit Standby mode. This prevents the system from attempting to wake up when the main battery is dead or fatally drained.

### BATCHG

This input, when asserted, will not generate an interrupt. It signals that there is no battery present. It can be generated by an external comparator that senses battery voltage.

#### NPWRFL

26

This input immediately places the system in Standby mode. It will first sense that the DRAM access is complete and placed in self-refresh mode and reset the CPU.

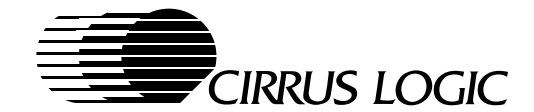

# 7. MEASURING CL-PS7111 POWER CONSUMPTION

The current supply of the CL-PS7111 is separated into I/O (pad), core, 32-kHz oscillator, and 3.6864-MHz PLL oscillator nodes. The current drawn by the CL-PS7111 can be observed by a mA-meter connected to L1, L4, and L5. These are usually bridged by solder bumps. No filters are required in the supply. Use the POWER program to cycle through the different power states.

The mA-meter can be connected to solder pads L4 and L5 to measure the oscillator and core currents, respectively. To measure the 32-kHz oscillator current, a mA-meter is required in place of D6. C33 must be removed so as not to measure the leakage current. Ensure that the meter switch is uninterrupted when changing range. The current can change by three orders of magnitude.

The current drawn depends on how individual modules are activated. Some typical values are shown in Table 7-1. The values may change depending on the programming conditions.

| Node Name                 | Name              | Run     | Idle    | Standby |
|---------------------------|-------------------|---------|---------|---------|
| I/O                       | V <sub>DDE</sub>  | <15 mA  | <1 mA   | <5 µA   |
| Core                      | V <sub>CORE</sub> | <3 mA   | <2 mA   | <1 µA   |
| 32-kHz oscillator         | V <sub>32K</sub>  | <10 µA  | <10 µA  | <10 µA  |
| 3.6864-MHz PLL oscillator | V <sub>OSC</sub>  | <1.2 mA | <1.2 mA | <1 µA   |
| Total approximate:        |                   | <30 mA  | <15 mA  | <17 µA  |

#### Table 7-1. Typical Current Values at Various Conditiona

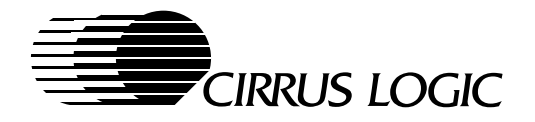

# 8. DC-DC CONVERTER

The CL-PS7111 device provides dedicated support for DC-DC conversion through two duty-cycleprogrammable 96-kHz clocks. One set of clocks can be used for keeping a constituent  $V_{EE}$  supply voltage for the LCD panel; the second set can be used to generate the programming voltage  $V_{PP}$ . These clocks can also be used for the voltage of the backlight.

The schematic in Figure 8-1 is for positive and negative  $V_{EE}$  control circuitry.  $V_{EE}$  must be closely controlled over a relatively wide range to adjust for voltage and temperature variations. The reference board is designed to select positive or negative  $V_{EE}$  through the proper setting of solder joints W1, W2, W7, and W8.

The four output ports, PD[7:4] can change  $V_{EE}$  with software control. The pump ratio duty cycle is selected so that sufficient current is provided and the inductor is not going into saturation. In the example in Table 8-1, a pump ratio of four was sufficient.

| Resistor   | Function                                                                                                    |
|------------|----------------------------------------------------------------------------------------------------|
| R75        | Pull-down resistor for positive $V_{EE}$ .                                                                                                    |
| R53        | Pull-up resistor for LM339 open-drain output.                                                                                                    |
| R54        | Selects a voltage at the + terminal of the comparator where the feedback output switches off (high) and turns off the Drive output.                                                                                          |
| R55        | Selects the voltage level on + input of comparator to apply to $V_{REF}$ (1.5 V); for 28 volts, R55 = 22 k $\Omega$ . Adjust this resistor to icrease/decrease the voltage range; a lower value increases the voltage range. |
| R62 to R65 | This resistor network enables $V_{EE}$ to be programmed under software control. All outputs low indicate that $V_{EE}$ is at maximum.                                                                                        |
| R62 to R65 | $V_{EE}$ is at maximum.<br>Turning on the outputs increases the voltage at the comparator, decreasing $V_{EE}$ .                                                                                                    |

#### Table 8-1. V<sub>EE</sub> Control Circuitry

## 8.1 Setup Procedure

Assuming that the nominal  $V_{EE}$  voltage for a given LCD is 28 V and the range is from 27–29 V do the following to ensure sufficient contrast control range:

- 1. Connect a load resistor at C2 to force application of a 2–5 mA current (or whatever the typical value for the panel is).
- 2. Program the Pump Control register to 5.
- 3. Set PD[7:4] to high.
- 4. Set R55 so that minimum  $V_{EE}$  is 27 V.
- 5. Set PD[7:4] to '1111';  $V_{EE}$  should exceed 29 V.

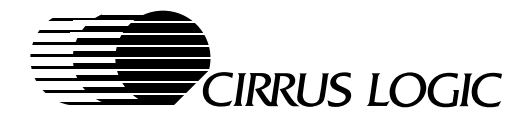

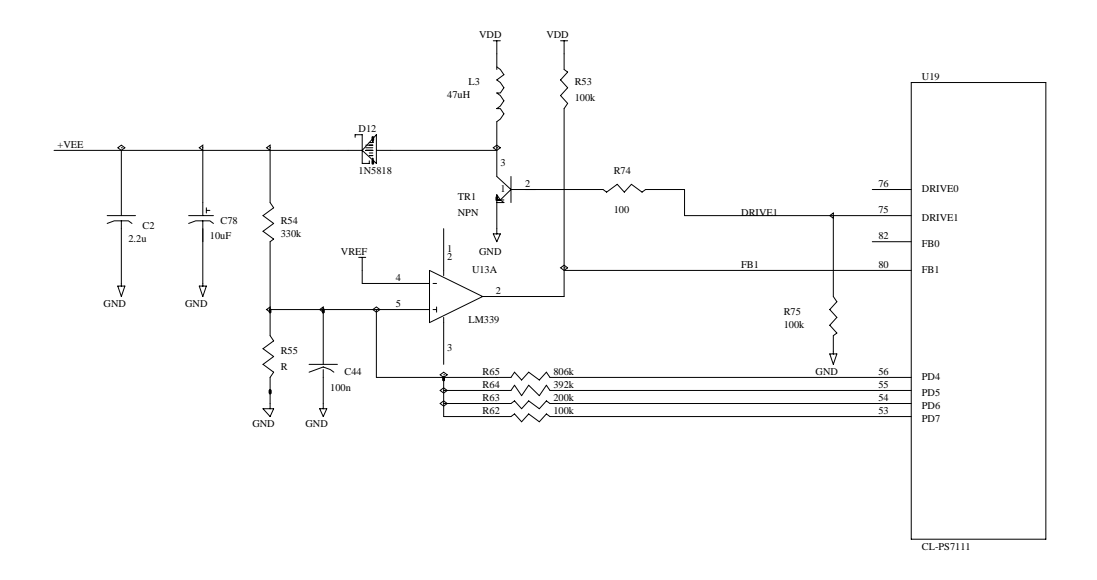

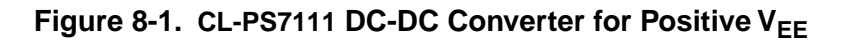

Measured  $V_{\mbox{\scriptsize EE}}$  values for a duty ratio of 5 are shown in Table 8-2.

| Table | 8-2. | Duty Ratio = 5 | 5 |
|-------|------|----------------|---|
|       |      |                |   |

| Port PD[7:4] | Pump Ratio 5 |       |  |
|--------------|--------------|-------|--|
|              | [V]          | [V]   |  |
| 0            | 30.8         | 31.12 |  |
| 1            | 29.04        | 29.34 |  |
| 2            | 27.2         | 27.48 |  |
| 3            | 25.4         | 25.70 |  |
| 4            | 23.6         | 24.0  |  |
| 5            | 21.9         | 22.18 |  |
| 6            | 20.0         | 20.32 |  |
| 7            | 18.3         | 18.56 |  |

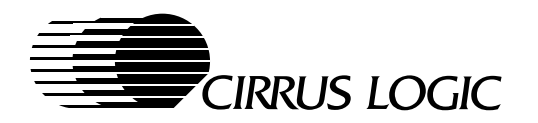

Table 8-2.Duty Ratio = 5 (cont.)

| Port PD[7:4] | Pump Ratio 5 |       |  |  |
|--------------|--------------|-------|--|--|
|              | [V]          | [V]   |  |  |
| 8            | 16.2         | 16.45 |  |  |
| 9            | 14.5         | 14.68 |  |  |
| A            | 12.7         | 12.85 |  |  |
| В            | 10.98        | 11.1  |  |  |
| С            | 9.27         | 9.33  |  |  |
| D            | 7.53         | 7.57  |  |  |
| E            | 5.7          | 5.79  |  |  |
| F            | 4.06         | 4.06  |  |  |

Measured  $\mathsf{V}_{\mathsf{EE}}$  values for a duty ratio of 2 are shown in Table 8-3.

## Table 8-3.Duty Ratio = 2

| Port PD[7:4] = 2 | Pump Ratio<br>V <sub>EE</sub><br>[V] |
|------------------|--------------------------------------|
| 0                | 3.74                                 |
| 1                | 18.92                                |
| 2                | 26.18                                |
| 3                | 26.83                                |
| 4                | 27.06                                |
| 5                | 27.19                                |
| 6                | 27.28                                |
| 7                | 27.34                                |
| 8                | 27.39                                |
| 9                | 27.44                                |
| А                | 27.48                                |
| В                | 27.51                                |
| С                | 27.53                                |
| D                | 27.54                                |
| E                | 27.58                                |
| F                | 27.59                                |

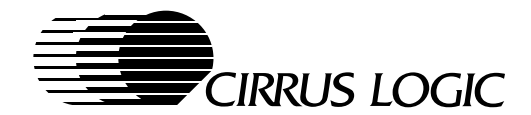

## 8.1.1 Negative V<sub>EE</sub>

Table 8-4 shows the resistors required for the control circuitry on negative V<sub>EE</sub>. Figure 8-2 is a sample schematic for a DC-DC converter on negative V<sub>EE</sub>.

 Table 8-4.
 Negative V<sub>EE</sub> Control Circuitry

| Resistor | Function                                                                                                    |
|----------|----------------------------------------------------------------------------------------------------|
| R73      | Pull-up resistor for negative V <sub>EE</sub> .                                                                                                    |
| R53      | Pull-up resistor for the LM339 open-drain output.                                                                                                    |
| R54      | Selects a voltage at the terminal of the comparator where the feedback output switches off (high) and turns off the Drive output.                                                                                       |
| R56      | Selects the voltage level on the input of comparator to apply to VREF (1.5 V).                                                                                                    |
| R6265    | This resistor network allows $V_{EE}$ to be programmed under software control. All outputs low indicate that $V_{EE}$ is at maximum.<br>Turning on the outputs increases the voltage and therefore decreases $V_{EE}$ . |

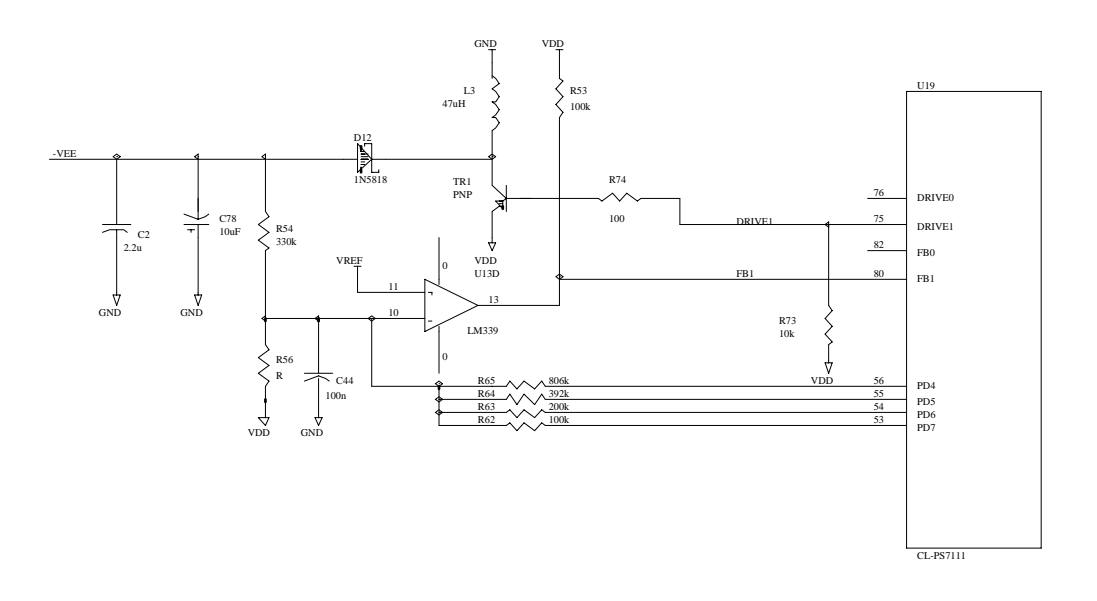

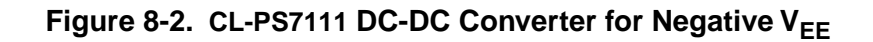

April 1997

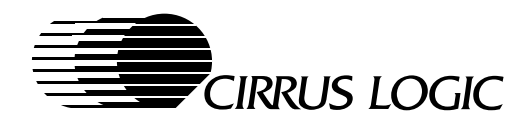

## 8.1.2 V<sub>PP</sub> Control

 $V_{PP}$  is controlled by DRIVE0. The circuitry is designed to turn on with 5 or 12 V. If PD6 is high, the transistor, TR4, turns on. This determines  $V_{PP}$  for 12 V by switching R57 in parallel to R59. If TR4 is turned off,  $V_{PP}$  is set to 5 V. Turning the pump ratio to 0 turns off the U21 switch, and  $V_{PP}$  is effectively turned off. The DC-to-DC pump ratio (PR), if set to 5, yields adequate power.

| V <sub>DD</sub> | PR | PB3 = 0 | PB3 = 1 | Load Resistor |
|-----------------|----|---------|---------|---------------|
| 3.6 V           | 4  | 5.6 V   | 12.78 V | 1.2 kΩ        |
| 3.6 V           | 5  | 5.78 V  | 12.98 V | 1.2 kΩ        |
| 3.6 V           | А  | 6.8 V   | 14.22 V | 1.2 kΩ        |

## Table 8-5.DC-DC Pump Ratio = 5

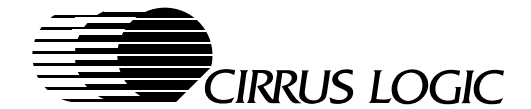

# 9. PC Card (PCMCIA) Interface

The PC Card interface consists of the single-chip controller, CL-PS6700, that provides a fully v2.1–compliant PC Card interface, including software-controlled DMA and mixed-voltage operation on a small-footprint package. During Sleep mode, this controller is not drawing any measurable current, while still signaling a card change condition. Two interrupts could be used going to the CL-PS7111, but for all examples in this application, only PIRQ\_L is connected to –EINT1.

## 9.1 PC Card Power Switches at Multiple Points

First, turn the power on for converter U1 and set for 5-V operation (see PB4 and PD1). Next,  $V_{PP}$  must be set to 5 V, as controlled by the on-chip DC-DC converter. Finally, to turn on the appropriate switch or switches, the MOSFET switch, U28, must be controlled by writing the Power Management register of the CL-PS6700.

| V <sub>PP</sub> | V <sub>PC</sub> | S4 | S3 | S2              | S1 |
|-----------------|-----------------|----|----|-----------------|----|
| 5 V             | 5 V             | 0  | 1  | V <sub>PC</sub> | 0  |
| 5 V             | 3 V             | 1  | 0  | V <sub>PC</sub> | 0  |
| 12 V            | 5 V             | 0  | 1  | V <sub>PC</sub> | 1  |
| 12 V            | 3 V             | 1  | 0  | V <sub>PC</sub> | 1  |

### Table 9-1.Switch Settings

The CL-PS6700 operates on split power planes to isolate the PC Card slot from the system. There are a number of internal pull-up resistors and logic that must operate if power to the CL-PS6700 is off. This also requires that the applied VDD\_HI signal is higher than the card voltage or  $V_{DD}$ , respectively. A Schottky diode, D16, in the power path assures that the VDD\_HI signal selects the higher of either the card voltage (3.3 or 5 V) or  $V_{DD}$ .

## 9.1.1 PC Card Power

In most applications, a 200-mA power source is sufficient to drive a PC Card. To optimize the requirement, the following exchangeable converters can be used:

- MAX858 up to 50 mA at 5 V
- MAX856 up to 100 mA at 5 V
- MAX756 up to 200 mA at 5 V

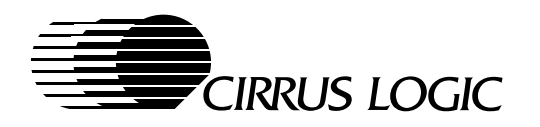

## 9.2 CL-PS7111-to-CL-PS6700 Interconnect Diagram

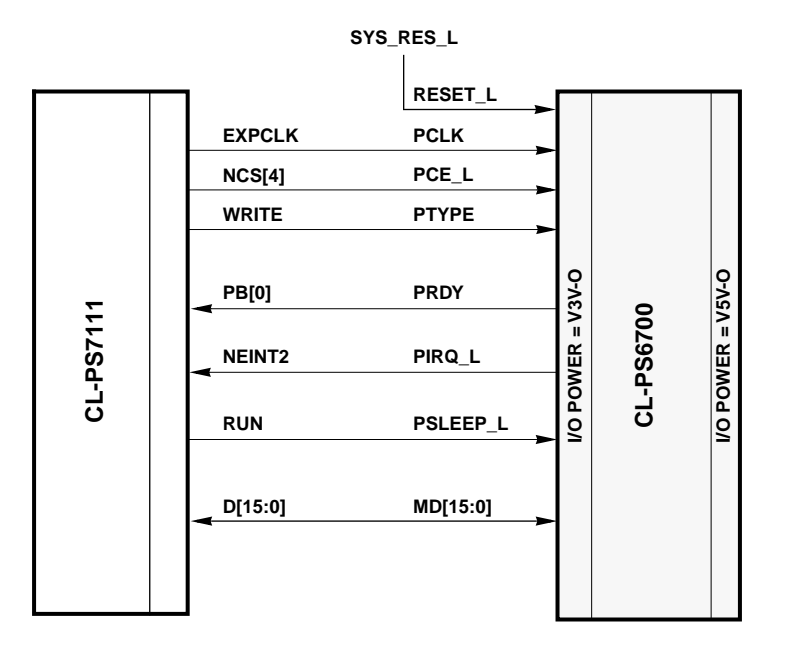

Figure 9-1. CL-PS7111-to-CL-PS6700 Interconnect Diagram

## 9.3 Interrupts

The two interrupt outputs of the CL-PS6700 are open-drain and must to be pulled up. An interrupt in the CL-PS6700 can be promoted to FIQ status (that is, the status change may cause a fast interrupt or one separated out for fast interrupt response). Connect W12 to wire the FIQ output on the board to the external -EXFIQ interrupt. Since -EXFIQ can also be used by the expansion board, ensure it is being driven by an open-drain output to make the wire OR connection.

## 9.4 DMA Support

The PDREQ\_L output of the CL-PS6700 is pulled high on the board (open-drain output). If DMA is required, connect this output to an interrupt on the CL-PS7111. Then DMA can be supported by software emulation (use -EXFIQ). PDREQ\_L can also be used as a GPIO.

## 9.5 Power Down

Whenever the CL-PS7111 enters Standby mode, the CL-PS6700 enters Power-Down mode. This is because the RUN signal is connected to the PSLEEP\_L input. Ensure that there are no pending transactions before the CL-PS7111 enters Standby mode and that the transaction queue in the CL-PS6700 is empty. Use any of the GPIO ports instead of RUN.

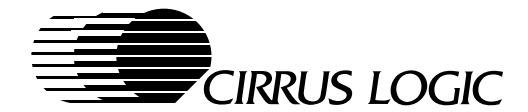

## 9.6 Clocks

When the CL-PS7111 is operating at 18 MHz, EXPCLK is driven out as the clock for the CL-PS6700. The clock can be disabled through the Memory Configuration register. If the CL-PS7111 is operating at 13 MHz, an external oscillator provides the clock on EXPCLK to the CL-PS6700. Since the 13-MHz clock can be disabled (through the RUN/CLKEN output during standby mode), ensure that there are no pending transactions.

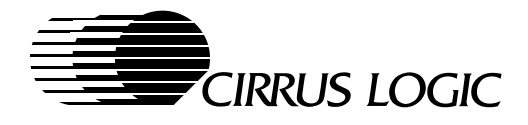

# Appendix A

## Source Address Locator

Data sheets and application notes can be downloaded from your board supplier web site.

| Abracon Corporation <sup>®</sup> : www.abracon.com | Supplier of crystals and oscillators  |
|----------------------------------------------------|---------------------------------------|
| Accelerated Technology, Inc.®: www.atinucleus.com  | Supplier of the Nucleus O/S           |
| Alps Electric <sup>®</sup> : www.alps.com          | Supplier of LCD panels and keyboards  |
| AMD®: www.amd.com                                  | Supplier of flash memory              |
| AMP®: www.amp.com                                  | Supplier of connectors                |
| ARM Ltd.®: www.arm.com                             | Supplier of CPU support tools         |
| Cygnus®: www.cygnus.com                            | Suppler of development software tools |
| Maxim®: www.maxim-ic.com                           | Supplier of power ICs                 |
| Molex <sup>®</sup> : www.molex.com                 | Supplier of connectors                |
| Oki America, Inc.®: www.oki.com                    | Supplier of codecs                    |
| Temic <sup>®</sup> : www.temic.com                 | Supplier of Power MOSFET              |

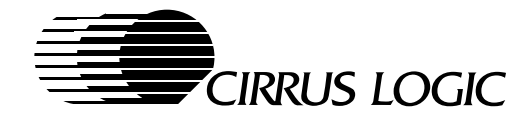

# Appendix B

## **Bill of Materials**

The bill of materials is in the DEB7111.BOM file.

| CL-PS7111 EVAL Board<br>DEB7111.SCH<br>Revision: B<br>Bill of Materials |          |           | Revised: January 8, 1997<br>January 14, 1997 |  |  |
|-------------------------------------------------------------------------|----------|-----------|----------------------------------------------|--|--|
| ltem                                                                    | Quantity | Reference | Part                                         |  |  |
| 1                                                                       | 1        | CH1       | 100 pE                                       |  |  |
| 2                                                                       | 26       | C1        | 10 pF                                        |  |  |
| L                                                                       | 20       | C10       | 10 nF                                        |  |  |
|                                                                         |          | C15       | 10 nF                                        |  |  |
|                                                                         |          | C16       | 10 nF                                        |  |  |
|                                                                         |          | C17       | 10 nF                                        |  |  |
|                                                                         |          | C19       | 10 nF                                        |  |  |
|                                                                         |          | C20       | 10 nF                                        |  |  |
|                                                                         |          | C21       | 10 nF                                        |  |  |
|                                                                         |          | C29       | 10 nF                                        |  |  |
|                                                                         |          | C31       | 10 nF                                        |  |  |
|                                                                         |          | C32       | 10 nF                                        |  |  |
|                                                                         |          | C35       | 10 nF                                        |  |  |
|                                                                         |          | C40       | 10 nF                                        |  |  |
|                                                                         |          | C42       | 10 nF                                        |  |  |
|                                                                         |          | C47       | 10 nF                                        |  |  |
|                                                                         |          | C49       | 10 nF                                        |  |  |
|                                                                         |          | C58       | 10 nF                                        |  |  |
|                                                                         |          | C62       | 10 nF                                        |  |  |
|                                                                         |          | C64       | 10 nF                                        |  |  |
|                                                                         |          | C65       | 10 nF                                        |  |  |
|                                                                         |          | C67       | 10 nF                                        |  |  |
|                                                                         |          | C69       | 10 nF                                        |  |  |
|                                                                         |          | C70       | 10 nF                                        |  |  |
|                                                                         |          | C83       | 10 nF                                        |  |  |
|                                                                         |          | C84       | 10 nF                                        |  |  |
|                                                                         |          | C96       | 10 nF                                        |  |  |

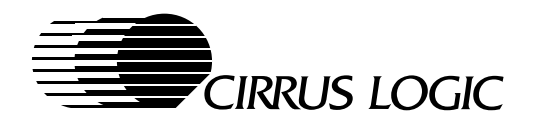

#### CL-PS7111 EVAL Board DEB7111.SCH Revision: B Bill of Materials (cont.)

Revised: January 8, 1997

| of Materials (cont., | )        |           | January 14, 1997 |
|----------------------|----------|-----------|------------------|
| Item                 | Quantity | Reference | Part             |
| 3                    | 4        | C2        | 2.2 µF           |
|                      |          | C3        | 2.2 µF           |
|                      |          | C61       | 2.2 µF           |
|                      |          | C82       | 2.2 µF           |
| 4                    | 25       | C4        | 100 nF           |
|                      |          | C5        | 100 nF           |
|                      |          | C6        | 100 nF           |
|                      |          | C7        | 100 nF           |
|                      |          | C8        | 100 nF           |
|                      |          | C9        | 100 nF           |
|                      |          | C11       | 100 nF           |
|                      |          | C12       | 100 nF           |
|                      |          | C13       | 100 nF           |
|                      |          | C14       | 100 nF           |
|                      |          | C22       | 100 nF           |
|                      |          | C23       | 100 nF           |
|                      |          | C24       | 100 nF           |
|                      |          | C30       | 100 nF           |
|                      |          | C38       | 100 nF           |
|                      |          | C39       | 100 nF           |
|                      |          | C43       | 100 nF           |
|                      |          | C44       | 100 nF           |
|                      |          | C45       | 100 nF           |
|                      |          | C48       | 100 nF           |
|                      |          | C63       | 100 nF           |
|                      |          | C66       | 100 nF           |
|                      |          | C68       | 100 nF           |
|                      |          | C73       | 100 nF           |
|                      |          | C79       | 100 nF           |
| 5                    | 4        | C18       | 47 pF            |
|                      |          | C60       | 47 pF            |
|                      |          | C93       | 47 pF            |
|                      |          | C94       | 47 pF            |
| 6                    | 13       | C25       | 1 nF             |
|                      |          | C26       | 1 nF             |
|                      |          | C27       | 1 nF             |

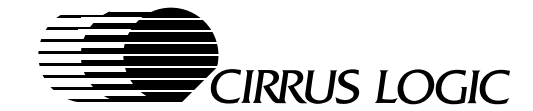

#### Revised: January 8, 1997

CL-PS7111 EVAL Board DEB7111.SCH Revision: B Bill of Materials (cont.)

| of Materials (cont.) |          |           | January 14, 1997 |
|----------------------|----------|-----------|------------------|
| Item                 | Quantity | Reference | Part             |
|                      |          | C28       | 1 nF             |
|                      |          | C36       | 1 nF             |
|                      |          | C50       | 1 nF             |
|                      |          | C51       | 1 nF             |
| 6 (cont.)            |          | C52       | 1 nF             |
|                      |          | C53       | 1 nF             |
|                      |          | C54       | 1 nF             |
|                      |          | C55       | 1 nF             |
|                      |          | C56       | 1 nF             |
|                      |          | C57       | 1 nF             |
| 7                    | 1        | C33       | 0.22 F           |
| 8                    | 2        | C34       | 1 µF             |
|                      |          | C87       | 1 µF             |
| 9                    | 4        | C37       | 47 µF            |
|                      |          | C41       | 47 µF            |
|                      |          | C74       | 47 µF            |
|                      |          | C75       | 47 µF            |
| 10                   | 1        | C59       | 15 pF            |
| 11                   | 2        | C72       | 0.33 µF          |
|                      |          | C71       | 0.33 µF          |
| 12                   | 3        | C76       | 33 µF            |
|                      |          | C77       | 33 µF            |
|                      |          | C81       | 33 µF            |
| 13                   | 2        | C80       | 4.7 μF           |
|                      |          | C78       | 4.7 μF           |
| 14                   | 2        | C86       | 0.47 µF          |
|                      |          | C85       | 0.47 µF          |
| 15                   | 2        | C88       | 0.1 µF           |
|                      |          | C89       | 0.1 µF           |
| 16                   | 2        | C90       | 3.3 µF           |
|                      |          | C91       | 3.3 µF           |
| 17                   | 1        | C92       | 1 µF/16 V        |
| 18                   | 4        | C97       | 4.7 μF/35 V      |
|                      |          | C98       | 4.7 μF/35 V      |
|                      |          | C99       | 4.7 μF/35 V      |
|                      |          | C100      | 4.7 µF/35 V      |

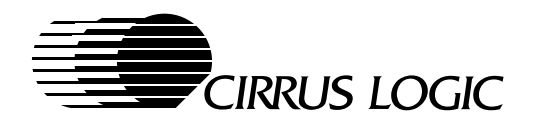

CL-PS7111 EVAL Board DEB7111.SCH Revision: B Bill of Materials (cont.) Revised: January 8, 1997

| Materials (cont.) |          |           | January 14, 1997 |  |
|-------------------|----------|-----------|------------------|--|
| Item              | Quantity | Reference | Part             |  |
| 19                | 1        | D2        | MAX809R          |  |
| 20                | 4        | D3        | BAV70            |  |
|                   |          | D4        | BAV70            |  |
|                   |          | D5        | BAV70            |  |
|                   |          | D7        | BAV70            |  |
| 21                | 5        | D6        | 1N5817           |  |
|                   |          | D10       | 1N5817           |  |
|                   |          | D13       | 1N5817           |  |
|                   |          | D14       | 1N5817           |  |
|                   |          | D15       | 1N5817           |  |
| 22                | 2        | D8        | 1N4148           |  |
|                   |          | D9        | 1N4148           |  |
| 23                | 1        | D11       | 14 V             |  |
| 24                | 1        | D12       | 1N5818           |  |
| 25                | 1        | D16       | BAT54C           |  |
| 26                | 2        | J1        | ZIF17            |  |
|                   |          | J15       | ZIF17            |  |
| 27                | 1        | J2        | ZIF11            |  |
| 28                | 1        | J3        | HDR2             |  |
| 29                | 1        | J4        | HDR25            |  |
| 30                | 8        | W3        | JMP2             |  |
|                   |          | J5        | JMP2             |  |
|                   |          | W7        | JMP2             |  |
|                   |          | J7        | JMP2             |  |
|                   |          | W8        | JMP2             |  |
|                   |          | W11       | JMP2             |  |
|                   |          | W12       | JMP2             |  |
|                   |          | W15       | JMP2             |  |
| 31                | 1        | J6        | PHONOSW          |  |
| 32                | 1        | J8        | TFDS3000         |  |
| 33                | 1        | J9        | CONAC            |  |
| 34                | 1        | J10       | HDR25X2          |  |
| 35                | 1        | J11       | PCMCIA68         |  |
| 36                | 2        | J12       | AMP557908-1      |  |
|                   |          | J25       | AMP557908-1      |  |
| 37                | 1        | J13       | SM30             |  |

April 1997

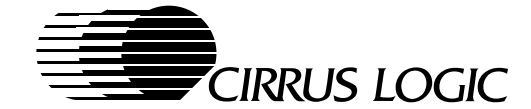

Revised: January 8, 1997

CL-PS7111 EVAL Board DEB7111.SCH Revision: B Bill of Materials (cont.)

| Materials (cont.) |          |           | January 14, 1997 |
|-------------------|----------|-----------|------------------|
| Item              | Quantity | Reference | Part             |
| 38                | 1        | J14       | HDR3             |
| 39                | 1        | J16       | 4HEADER          |
| 40                | 1        | J17       | JEIDA88          |
| 41                | 1        | J18       | HDR2x2           |
| 42                | 5        | J19       | HPPOD20          |
|                   |          | J20       | HPPOD20          |
|                   |          | J21       | HPPOD20          |
|                   |          | J22       | HPPOD20          |
|                   |          | J23       | HPPOD20          |
| 43                | 1        | J24       | HDR17            |
| 44                | 1        | LS1       | SPEAKER          |
| 45                | 1        | LS2       | BUZZER           |
| 46                | 4        | L1        | FERRITE          |
|                   |          | L4        | FERRITE          |
|                   |          | L5        | FERRITE          |
|                   |          | L10       | FERRITE          |
| 47                | 3        | L2        | 47 µH            |
|                   |          | L3        | 47 µH            |
|                   |          | L7        | 47 µH            |
| 48                | 2        | L8        | 22 µH            |
|                   |          | L6        | 22 µH            |
| 49                | 1        | L9        | 15 µH            |
| 50                | 5        | R1        | 1 kΩ             |
|                   |          | R36       | 1 kΩ             |
|                   |          | R96       | 1 kΩ             |
|                   |          | R97       | 1 kΩ             |
|                   |          | R98       | 1 kΩ             |
| 51                | 1        | R2        | 5 Ω              |
| 52                | 24       | R3        | 100 kΩ           |
|                   |          | R9        | 100 kΩ           |
|                   |          | R11       | 100 kΩ           |
|                   |          | R12       | 100 kΩ           |
|                   |          | R13       | 100 kΩ           |
|                   |          | R14       | 100 kΩ           |
|                   |          | R16       | 100 kΩ           |
|                   |          | R25       | 100 kΩ           |

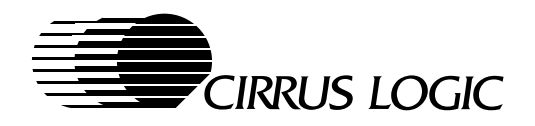

#### CL-PS7111 EVAL Board DEB7111.SCH Revision: B Bill of Materials (cont.)

Revised: January 8, 1997

| Il of Materials (cont.) |          |           | January | 14, 1997 |
|-------------------------|----------|-----------|---------|----------|
| Item                    | Quantity | Reference | Part    |          |
|                         |          | R34       | 100 kΩ  |          |
|                         |          | R35       | 100 kΩ  |          |
|                         |          | R39       | 100 kΩ  |          |
|                         |          | R41       | 100 kΩ  |          |
| 52 (cont.)              |          | R48       | 100 kΩ  |          |
|                         |          | R50       | 100 kΩ  |          |
|                         |          | R51       | 100 kΩ  |          |
|                         |          | R52       | 100 kΩ  |          |
|                         |          | R53       | 100 kΩ  |          |
|                         |          | R56       | 100 kΩ  |          |
|                         |          | R59       | 100 kΩ  |          |
|                         |          | R60       | 100 kΩ  |          |
|                         |          | R62       | 100 kΩ  |          |
|                         |          | R67       | 100 kΩ  |          |
|                         |          | R68       | 100 kΩ  |          |
|                         |          | R71       | 100 kΩ  |          |
| 53                      | 16       | R4        | 10 kΩ   |          |
|                         |          | R7        | 10 kΩ   |          |
|                         |          | R21       | 10 kΩ   |          |
|                         |          | R24       | 10 kΩ   |          |
|                         |          | R27       | 10 kΩ   |          |
|                         |          | R29       | 10 kΩ   |          |
|                         |          | R43       | 10 kΩ   |          |
|                         |          | R44       | 10 kΩ   |          |
|                         |          | R45       | 10 kΩ   |          |
|                         |          | R69       | 10 kΩ   |          |
|                         |          | R73       | 10 kΩ   |          |
|                         |          | R75       | 10 kΩ   |          |
|                         |          | R89       | 10 kΩ   |          |
|                         |          | R90       | 10 kΩ   |          |
|                         |          | R91       | 10 kΩ   |          |
|                         |          | R95       | 10 kΩ   |          |
| 54                      | 2        | R57       | 47 kΩ   |          |
|                         |          | R6        | 47 kΩ   |          |
| 55                      | 4        | R8        | 10 Ω    |          |
|                         |          | R33       | 10 Ω    |          |

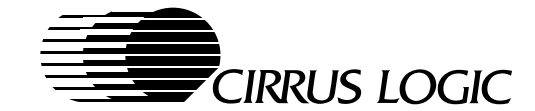

Revised: January 8, 1997

CL-PS7111 EVAL Board DEB7111.SCH Revision: B Bill of Materials (cont.)

| of Materials (cont.) | )        |           | January 14, 1997        |
|----------------------|----------|-----------|-------------------------|
| Item                 | Quantity | Reference | Part                    |
|                      |          | R87       | 10 Ω                    |
|                      |          | R92       | 10 Ω                    |
| 56                   | 1        | R10       | 140 kΩ                  |
|                      | 1        | R70       | 120 kΩ                  |
| 57                   | 4        | R15       | 2.2 kΩ                  |
|                      |          | R28       | 2.2 kΩ                  |
|                      |          | R30       | 2.2 kΩ                  |
|                      |          | R31       | 2.2 kΩ                  |
| 58                   | 2        | R17       | 144 Ω                   |
|                      |          | R19       | 144 Ω                   |
| 59                   | 1        | R18       | 18 kΩ                   |
| 60                   | 1        | R20       | 33 Ω                    |
| 61                   | 2        | R22       | 15 kΩ                   |
|                      |          | R72       | 15 kΩ                   |
| 62                   | 1        | R23       | 7.5 kΩ                  |
| 63                   | 5        | R26       | 390 kΩ                  |
|                      |          | R32       | 390 kΩ                  |
|                      |          | R40       | 390 kΩ                  |
|                      |          | R42       | 390 kΩ                  |
|                      |          | R49       | 390 kΩ                  |
| 64                   | 4        | R37       | 100 Ω                   |
|                      |          | R61       | 100 Ω                   |
|                      |          | R74       | 100 Ω                   |
|                      |          | R94       | 100 Ω                   |
| 65                   | 1        | R38       | 470 kΩ                  |
| 66                   | 1        | R47       | 500 kΩ                  |
| 67                   | 1        | R54       | 270 kΩ                  |
| 68                   | 1        | R55       | 22 kΩ                   |
| 69                   | 1        | R58       | 240 kΩ                  |
| 70                   | 1        | R63       | 200 kΩ                  |
| 71                   | 1        | R64       | 392 kΩ                  |
| 72                   | 1        | R65       | 806 kΩ                  |
| 73                   | 7        | R76       | 100 k $\Omega 	imes 8$  |
|                      |          | R77       | 100 k $\Omega 	imes 8$  |
|                      |          | R78       | 100 k $\Omega 	imes 8$  |
|                      |          | R80       | 100 k $\Omega \times 8$ |

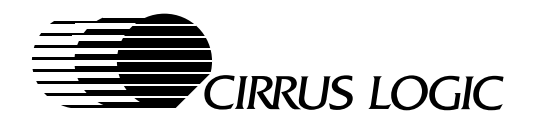

#### CL-PS7111 EVAL Board DEB7111.SCH Revision: B Bill of Materials (cont.)

Revised: January 8, 1997

| Materials (cont.) | )        |           | January 14, 1997        |
|-------------------|----------|-----------|-------------------------|
| ltem              | Quantity | Reference | Part                    |
|                   |          | R81       | 100 k $\Omega 	imes 8$  |
|                   |          | R82       | 100 k $\Omega \times 8$ |
|                   |          | R83       | 100 k $\Omega \times 8$ |
| 74                | 1        | R84       | 0.1 Ω                   |
| 75                | 1        | R85       | 0.05 Ω                  |
| 76                | 1        | R93       | 150 Ω                   |
| 77                | 2        | R99       | 9 kΩ                    |
|                   |          | R105      | 9 kΩ                    |
| 78                | 1        | R104      | 4.7 kΩ                  |
| 79                | 2        | S2        | SWSPST                  |
|                   |          | S1        | SWSPST                  |
| 80                | 51       | TP1       | NTP                     |
| 81                | 4        | TR1       | FMMT4124                |
|                   |          | TR2       | FMMT4124                |
|                   |          | TR3       | FMMT4124                |
|                   |          | TR4       | FMMT4124                |
| 82                | 1        | TR5       | FMMT4124                |
| 83                | 1        | U1        | MAX756CSA               |
| 84                | 1        | U2        | HM51W16160ALTT-7        |
| 85                | 2        | U5        | 29LV800BE               |
|                   |          | U11       | 29LV800BE               |
| 86                | 1        | U8        | MSM7702-01MS            |
| 87                | 1        | U9        | MAX148BCAP              |
| 88                | 1        | U12       | MSC1192MS-K             |
| 89                | 1        | U13       | LM339MX                 |
| 90                | 2        | U14       | 29LV800BF               |
|                   |          | U18       | 29LV800BF               |
| 91                | 2        | U19       | CL-PS7111               |
|                   |          | U31       | CL-PS7111               |
| 92                | 1        | U20       | MAX3212CAI              |
| 93                | 1        | U21       | SI4412DY                |
| 94                | 1        | U22       | SI4431DY                |
| 95                | 1        | U23       | MAX1651CSA              |
| 96                | 1        | U24       | MAX608ESA               |
| 97                | 1        | U26       | SI6426DQ                |
| 98                | 1        | U27       | CL-PS6700               |

April 1997

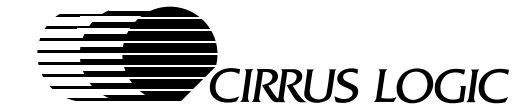

Revised: January 8, 1997

January 14, 1997

CL-PS7111 EVAL Board DEB7111.SCH Revision: B Bill of Materials (cont.)

| Item | Quantity | Reference | Part       |
|------|----------|-----------|------------|
| 99   | 1        | U28       | SI9712DY   |
| 100  | 1        | U29       | 13 MHz     |
| 101  | 1        | U30       | LM324      |
| 102  | 4        | U32       | AT29LV040  |
|      |          | U33       | AT29LV040  |
|      |          | U34       | AT29LV040  |
|      |          | U35       | AT29LV040  |
| 103  | 4        | W1        | JMP3       |
|      |          | W2        | JMP3       |
|      |          | W4        | JMP3       |
|      |          | W6        | JMP3       |
| 104  | 2        | X1        | 3.6864 MHz |
|      |          | X6        | 3.6864 MHz |
| 105  | 2        | X2        | 32.768 kHz |
|      |          | X5        | 32.768 kHz |

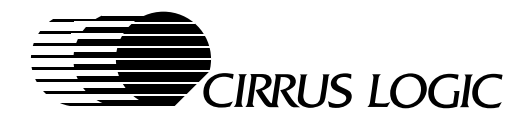

# Appendix C

Schematics

Please contact Cirrus Logic for the latest CL-PS7111 schematic diagrams.

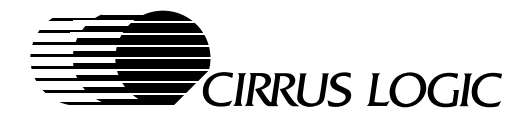

Notes

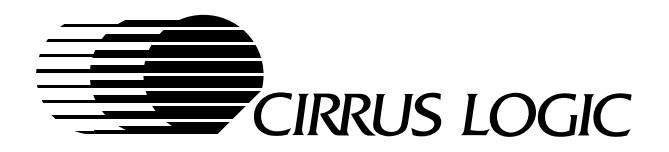

## **Direct Sales Offices**

#### Domestic

N. CALIFORNIA Fremont TEL: 510/623-8300 FAX: 510/252-6020

**S. CALIFORNIA** Westlake Village TEL: 805/371-5860 FAX: 805/371-5861

#### NORTHWESTERN AREA Portland, OR TEL: 503/620-5547 FAX: 503/620-5665

**SOUTH CENTRAL AREA** Austin, TX TEL: 512/255-0080 FAX: 512/255-0733 Houston, TX TEL: 281/257-2525 FAX: 281/257-2555

## NORTHEASTERN

AREA Andover, MA TEL: 978/794-9992 FAX: 978/794-9998

#### SOUTHEASTERN AREA

Raleigh, NC TEL: 919/859-5210 FAX: 919/859-5334

Boca Raton, FL TEL: 561/395-1613 FAX: 561/395-1373

#### International

**CHINA** Beijing TEL: 86/10-6428-0783 FAX: 86/10-6428-0786

#### FRANCE

Paris TEL: 33/1-48-12-2812 FAX: 33/1-48-12-2810

#### **GERMANY** Herrsching TEL: 49/81-52-92460 FAX: 49/81-52-924699

HONG KONG Tsimshatsui TEL: 852/2376-0801 FAX: 852/2375-1202

#### JAPAN

Tokyo TEL: 81/3-3340-9111 FAX: 81/3-3340-9120

#### KOREA

Seoul TEL: 82/2-565-8561 FAX: 82/2-565-8565

#### SINGAPORE

TEL: 65/743-4111 FAX: 65/742-4111

#### TAIWAN

Taipei TEL: 886/2-2718-4533 FAX: 886/2-2718-4526

#### UNITED KINGDOM

London, England TEL: 44/01628-472211 FAX: 44/01628-486114

## **High-Value Systems in Silicon**

Cirrus Logic is a premier supplier of advanced integrated circuits that combine mixed-signal processing, precision analog techniques, embedded processors, and application-specific algorithms into system-on-a-chip solutions for existing and emerging growth markets. Enhanced by strong systems expertise in selected markets, the company's products add high value to major brands worldwide in magnetic and optical storage, networking communications, consumer/professional audio, video, and imaging, and ultra-precision data acquisition.

Cirrus Logic's manufacturing strategy ensures maximum product quality and availability, as well as access to world-class processing technologies through joint ventures with IBM<sup>®</sup> and Lucent Technologies<sup>®</sup>.

Contact one of our systems and applications specialists to see how your company can benefit from the high value Cirrus Logic adds to its customers' products.

Copyright © 1997 Cirrus Logic, Inc. All rights reserved.

Cirrus Logic, Inc. has made best efforts to ensure that the information contained in this document is accurate and reliable. However, the information is subject to change without notice. No responsibility is assumed by Cirrus Logic, Inc. for the use of this information, nor for infringements of patents or other rights of third parties. This document is the property of Cirrus Logic, Inc. and implies no license under patents, copyrights, or trade secrets. Cirrus Logic, and Crystal are trademarks of Cirrus Logic, Inc., which may be registered in some jurisdictions. Other trademarks in this document belong to their respective companies. CRUS and Cirrus Logic International, Ltd. are trade names of Cirrus Logic, Inc.

 Publications Ordering:
 800/359-6414 (USA) or 510/249-4200

 Worldwide Web:
 http://www.cirrus.com

 456700-001